# **Explanation of Geodetic Mark Layers**

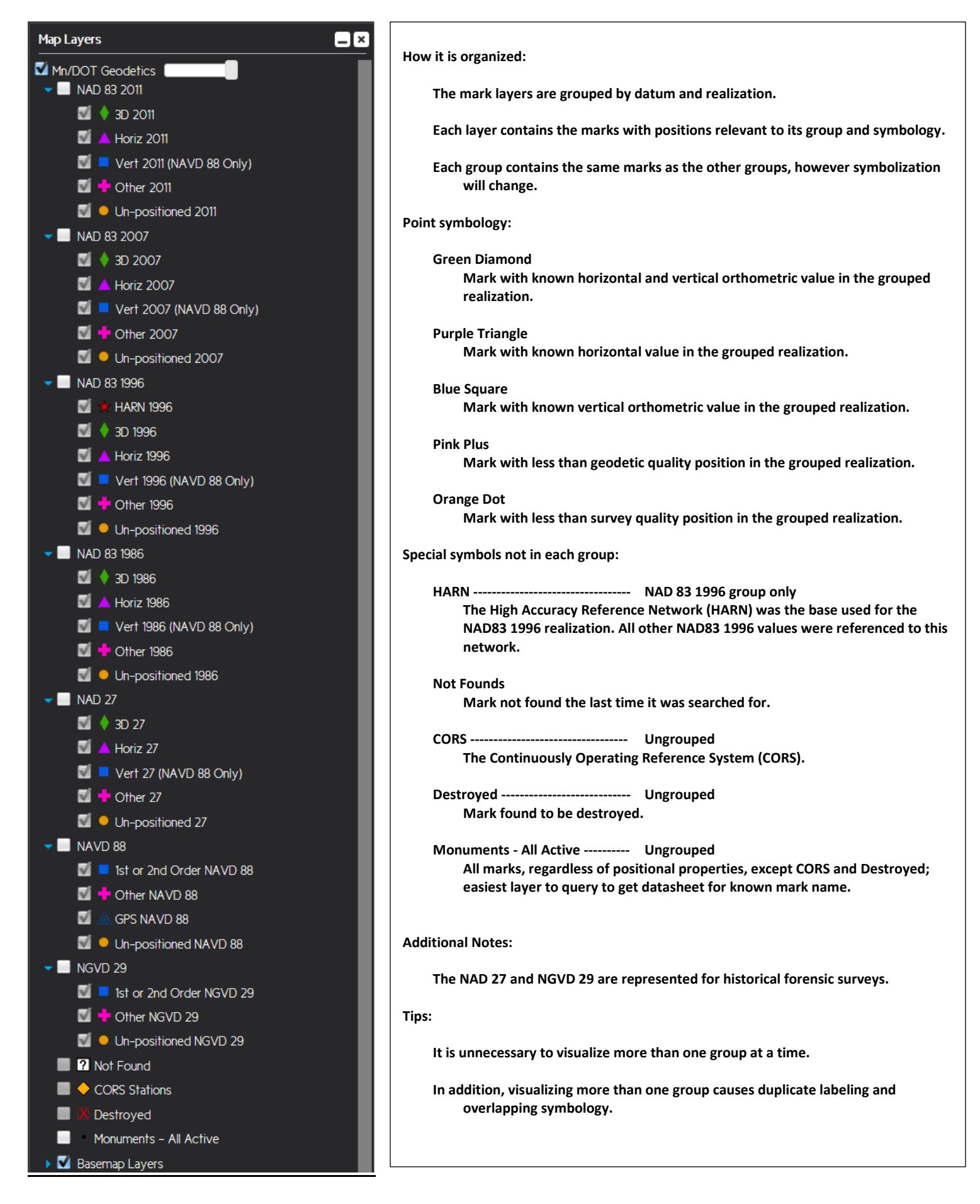

### HOW TO SEARCH FOR AN INDIVIDUAL MARK

If you are looking for a mark, say "BARKE", click on "Query" as encircled here. The following dialogue box prompts you what to do. The next one gives you the results.

0

Locate Layers

Quer

 $(\mathbf{i})$ 

Print Identify Previous Tool:

٠

#### Geodetics Monument Viewer

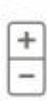

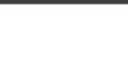

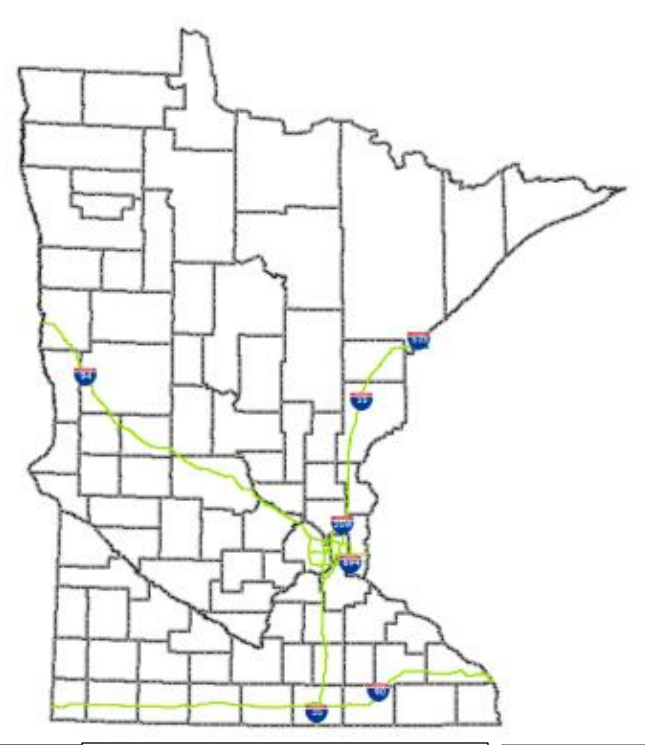

| Filter/Query map                           |             |      | <b>_</b> ! |
|--------------------------------------------|-------------|------|------------|
| All Layer                                  |             |      |            |
| Monuments - All Active                     |             | ▼    |            |
| Attribute                                  |             |      |            |
| MNDOT_STATION_NAME                         |             | ▼    |            |
| Operation                                  |             |      |            |
| Like                                       |             | ▼    |            |
| Select a sample value or type s            | search text |      |            |
|                                            |             | ▼    |            |
| Search Text                                |             |      |            |
| BARKE                                      | Add to q    | uery |            |
| Query expression<br>MNDOT_STATION_NAME LIK | E '%BARKE%  | 6 ▲  |            |
| () AND OR                                  | NOT C       | lear |            |
| Query Full Extent                          |             |      |            |
| Or query location by                       |             |      |            |
| 🔍 Point 🔍 Line 🔍 Polygon                   |             |      |            |
|                                            |             |      |            |
|                                            |             |      |            |

Fill in the first 3 fields by scrolling to the desired values as shown. Scroll for BARKE in "Select a sample value..." or type it in upper case in "Search Text" field & click on "Add to query". The "Query Expression" is automatically set. Then, click on "Query Full Extent" to invoke the results.

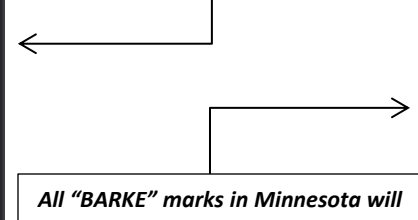

All "BARKE" marks in Minnesota will be selected. Scroll to the right to see more attributes & determine which one you want. Clicking on "Show" will zoom in to your selected mark on the map.

Clicking "Export to CSV" will invoke a table of all the selected marks & can be saved to your preference.

| Results 📮 🗆 S |                    |                |  |  |
|---------------|--------------------|----------------|--|--|
|               | OBJECTID           | MNDOT_STATION_ |  |  |
| Show          | 11530              | BARKE          |  |  |
| Show          | 57256              | BARKER         |  |  |
| Show          | 59326              | BARKE MNDT     |  |  |
|               |                    |                |  |  |
|               |                    |                |  |  |
|               |                    |                |  |  |
|               |                    |                |  |  |
|               |                    |                |  |  |
|               |                    |                |  |  |
| 1-3 of 3 it   | tems Export to CSV |                |  |  |
|               |                    |                |  |  |

# HOW TO VIEW AND/OR PRINT THE DATASHEET

Click on "Identify" icon & bring the cursor over the mark & click. The dialogue box "Identify Results" pops up. Click on the "+" sign next to one of the layers to reveal the attributes of the mark. Guide the cursor on the field "Data Sheet for BARKE" to invoke the .pdf image of the datasheet. The datasheet link is the same for all layers. Save or print it then. Do the same on any marks that are in view to retrieve their datasheets.

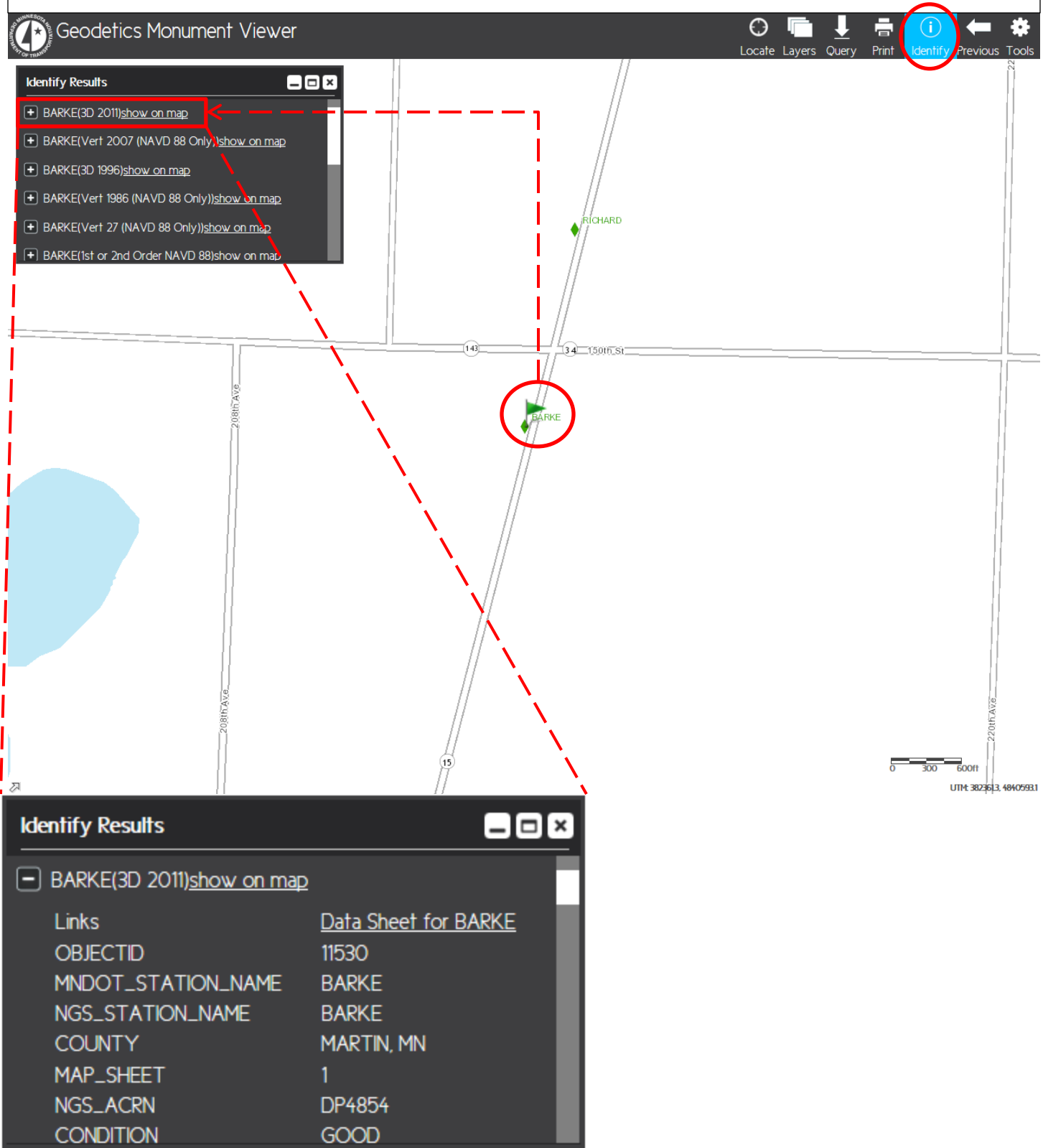

## HOW TO SELECT MULTIPLE MARKS IN THE PROJECT AREA

Zoom in on a specific project area, say near Interstate 1394, by scrolling in "Find", "Selecting a sample value..." or typing in "Search Text". Then, click on "Search". This will bring you to its road segments. Similarly, you may zoom in on other criteria that are listed as you scroll as shown below.

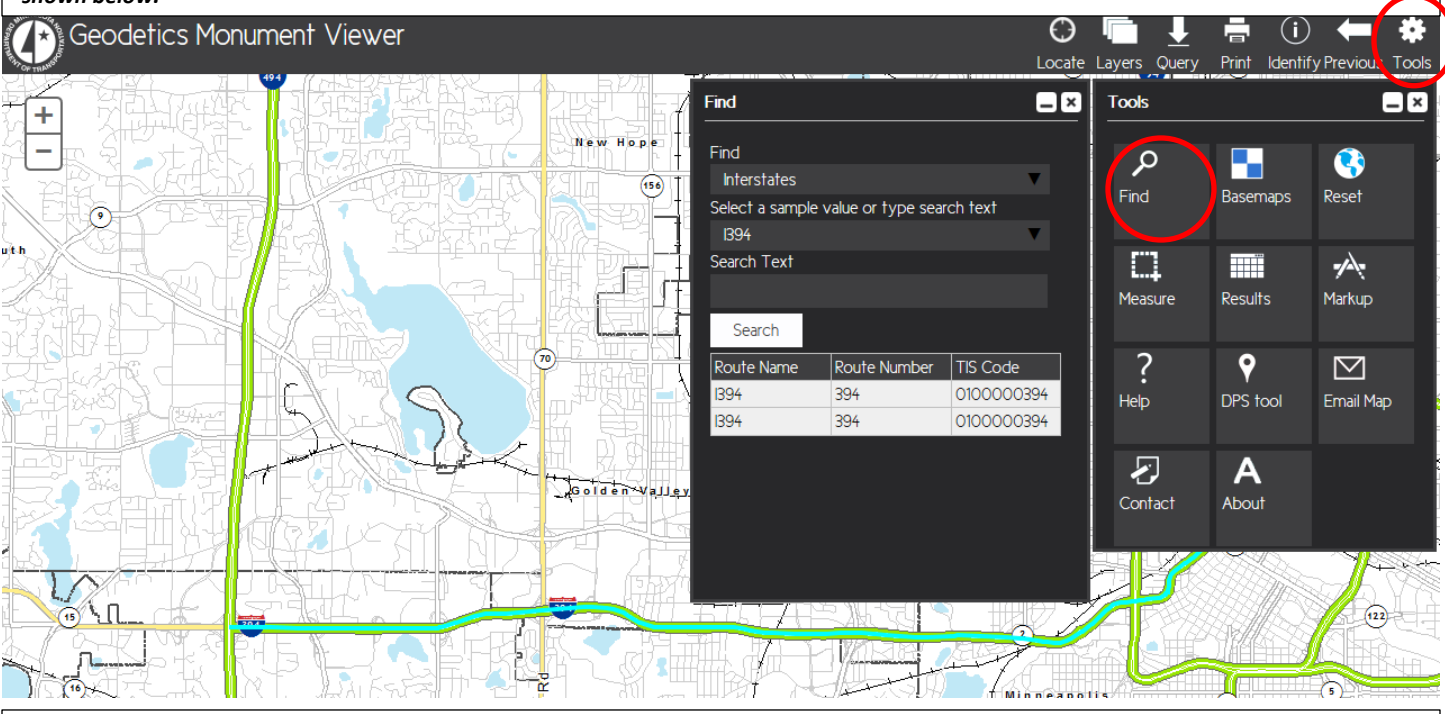

Click on "Layers" to invoke the "Map Layers" dialogue box wherein you have a choice of adjustments. For example, checking on the NAD 83 2011 box and all its sub-boxes will display those marks in the area. Click on "Query" to invoke its dialogue box where at the very bottom you can select marks in 3 ways. Checking "Polygon" will enable you to draw a multi-point shape around your marks to be selected. The cursor will prompt you with instructions as you go along. This will automatically bring up the "Results" dialogue box wherein you can "Export to CSV".

| Geodetics Monument Viewer                 |           |                |                                 |                            |                                              | Locat, Layers Query Print Identify Previous Too                                                                                                    |
|-------------------------------------------|-----------|----------------|---------------------------------|----------------------------|----------------------------------------------|----------------------------------------------------------------------------------------------------|
| Filter/Query map 📃 🗵                      | Results   |                |                                 |                            | AY TIE 278                                   | Mar Layers                                                                                                    |
| All Layer                                 |           | Data Sheet PDF | MNDOT Station                   | NSG Station 🔨              | 27V46 SE                                     |                                                                                                    |
| 3D 2011                                   | Show      | GSID_101701    | DUNWOODY                        | DUNWOODY                   | (Ith)                                        | 1 IAD 83 2011                                                                                                    |
| Affribute                                 |           |                |                                 |                            |                                              | NAD 83 2007                                                                                                    |
| Operation                                 | Show      | GSID_101707    | 2789 BF                         | 2789 BF                    |                                              | NAD 83 1996                                                                                                    |
|                                           | C         |                |                                 |                            |                                              | NAD 83 1986                                                                                                    |
| Select a sample value or type search text | Show      | GSID_101705    | 2789 BE                         | 2789 BE                    |                                              | NAD 27                                                                                                    |
| <b></b>                                   |           |                |                                 |                            |                                              |                                                                                                    |
| Search Text                               | Show      | GSID_101704    | 2789 BD                         | 2789 BD                    |                                              |                                                                                                    |
|                                           |           |                |                                 |                            | Cryser 271                                   |                                                                                                    |
|                                           | Show      | GSID_101703    | NESS                            | NESS                       | 3                                            |                                                                                                    |
|                                           |           |                |                                 |                            | 2735                                         |                                                                                                    |
|                                           | Show      | GSID_11736     |                                 | SCHMITTY                   |                                              |                                                                                                    |
|                                           |           |                |                                 |                            | SB1 10                                       | Agrial Photo                                                                                                    |
|                                           |           |                |                                 |                            | TBM 620                                      |                                                                                                    |
| ( ) AND OR NOT Clear                      | 1-29 of 2 | 9 items Export | to CSV                          |                            | 003                                          | Markup                                                                                                    |
| Query Full Extent                         |           |                |                                 |                            |                                              | TERIS2                                                                                                    |
| Or query location by                      | - ( 2     | 723 X          | FBM 845 VERIC2<br>3M 766 VERIC2 | 35 VERIC                   | /ERIC LGV 004                                | G OVA L GOV COST 1 VALLE Y 2 MIN033<br>D 2 2 WHV 2781 AT 689 MCM27                                                                                                    |
| Point Line Polygon                        | 85 DB     | 2723 Y 2       | TBM S41-VEF                     | 329 VERIC II GV 009        | 2/283                                        | SECV008 / TBM 461VERIC2                                                                                                    |
|                                           | THONEY IN | ABRESET 2723 Z | BB 275395TR/                    | ASSBURGMNDT TEM            | 491 VERIC                                    | TEM 1194 VERIC2                                                                                                    |
|                                           |           |                | 23 AA                           |                            |                                              | 2735 BT TOH 20 VERIC2                                                                                                    |
|                                           |           | 12 TH          | 2723 N 2                        | твм.2723<br>твм.238 v      | AC<br>ERIC <sub>2723</sub> AE <sub>273</sub> | Revenue 2020 2020 Contraction Contraction |
| 2713 MOONEY<br>2713 B                     | XENIU     | M:MN053        | 278912789                       | D TBM139 V<br>TBM197/VERIO | 63 VERICOV016                                | 275665 JEM 1348 VERIGE<br>TOM 318 VERIGE<br>TOM 318 VERIGE                                                                                                    |
| EBEWELL-MINOU 2713                        |           |                | NOGLE-MNDT RE                   | SET <sub>2789</sub> BH     | 39 01 <del>7</del> [[][                      | 27351 2767 N TEM 305 VERIC2                                                                                                    |